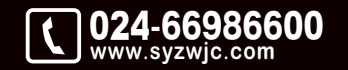

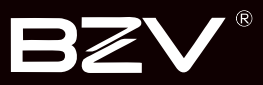

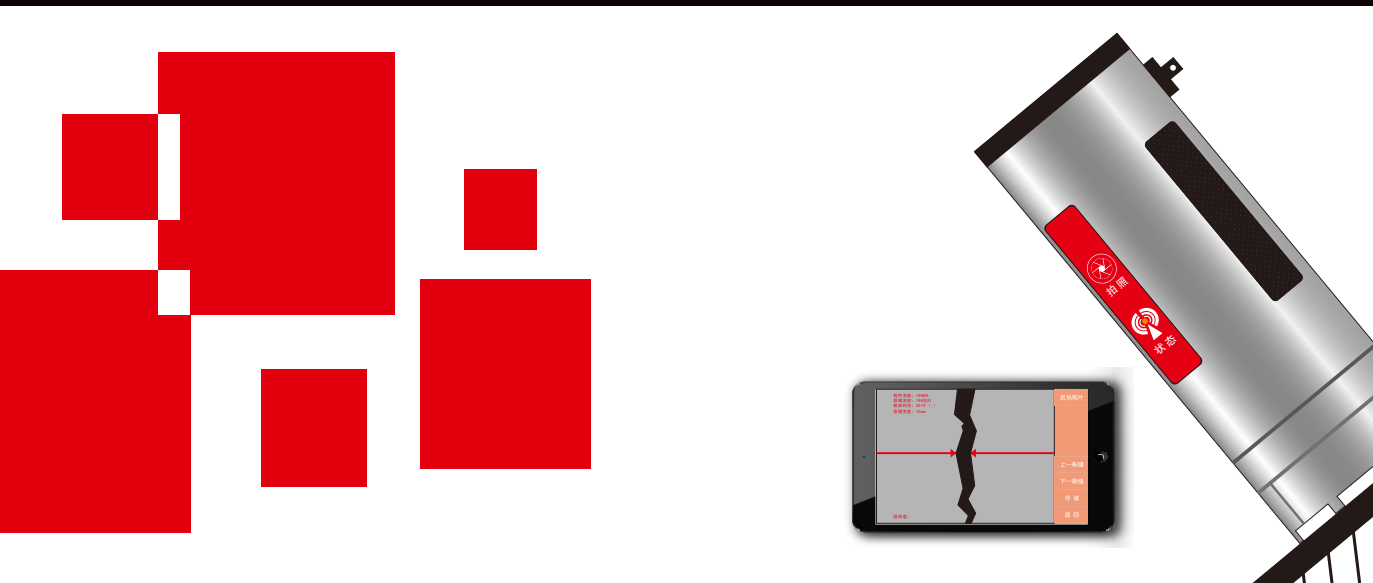

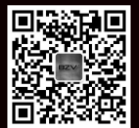

沈阳紫微检测仪器有限公司 SHENYANG ZIWEI TESTING EQUIPMENT CO. LTD

地址:辽宁省沈阳市于洪区紫沙街金岭路5号 电话:024-66986600 网址:www.syzwjc.com 邮编:110144

# **ZW-F160 裂缝宽度测试仪** 使用说明书

# 1 概述

| 1.1 简介  |        | . 2 |
|---------|--------|-----|
| 1.2 主要功 | 能及特点   | .2  |
| 1.2.1   | 主要功能   | .2  |
| 1.2.2   | 主要特点   | .2  |
| 1.3 技术参 | 数      | . 3 |
| 1.4 专业术 | 语      | .3  |
| 1.5 注意事 | 项      | .4  |
| 1.5.1   | 使用说明书  | .4  |
| 1.5.2   | 工作环境要求 | .4  |
| 1.5.3   | 储存环境要求 | .4  |
| 1.5.4   | 其他要求   | .4  |
| 1.6 仪器的 | 维护及保养  | . 5 |
| 1.6.1   | 电源     | .5  |
| 1.6.2   | 充电     | .5  |
| 1.6.3   | 充电电池   | .5  |
| 1.6.4   | 清洁     | .6  |
| 1.7 责任  |        | .6  |
| 2仪器描;   | 述      |     |

| 2.1 | 仪器组   | 成     | 8 |
|-----|-------|-------|---|
|     | 2.1.1 | 显微摄像头 | 8 |

| 2.    | 1.2   | 平板电脑 | 9   |
|-------|-------|------|-----|
| 2.    | 1.3 i | 配件   | 0   |
| 2.2 沨 | 试原:   | 理    | 0 1 |

# 3 功能介绍

| 3.1 功能逆 | ·择界面 | 12 |
|---------|------|----|
| 3.2 宽度检 | 之测   | 13 |
| 3.2.1   | 设备连接 | 13 |
| 3.2.2   | 构件设置 | 14 |
| 3.2.3   | 现场照片 | 14 |
| 3.2.4   | 仪器标定 | 14 |
| 3.2.5   | 拍照   | 15 |
| 3.2.6   | 黑白图  | 15 |
| 3.2.7   | 存储   | 15 |
| 3.2.8   | 返回   | 15 |
| 3.3 文件汶 | 1览   | 16 |
| 3.3.1   | 浏览   | 16 |
| 3.3.2   | 导出   | 17 |
| 3.3.3   | 删除   | 17 |
| 3.3.4   | 返回   | 17 |
| 3.4设置   |      | 17 |
| 3.5退出   |      | 18 |
|         |      |    |

# 目录

# 4 裂缝测宽分析软件介绍

| 4.1 简介        | 20 |
|---------------|----|
| 4.2 主要功能及特点   | 20 |
| 4.3 软件界面介绍2   | 20 |
| 4.3.1 标题栏     | 21 |
| 4.3.2 菜单条     | 21 |
| 4.3.3 工具栏     | 21 |
| 4.3.4 文件信息区   | 21 |
| 4.3.5 裂缝数据显示区 | 22 |
| 4.4 菜单命令      | 22 |
| 4.4.1 文件菜单    | 22 |
| 4.4.2 视图命令    | 23 |
| 4.4.3 计算命令    | 23 |
| 4.4.4 帮助命令    | 23 |

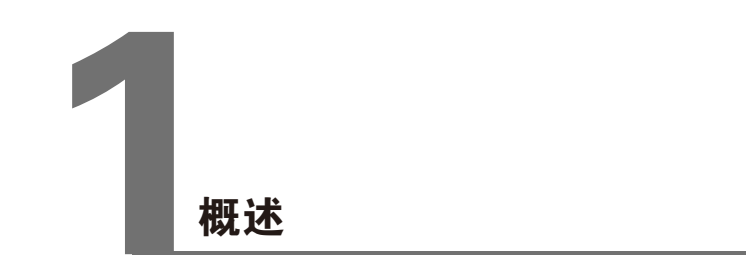

第一章 概述

## 1.1 简介

ZW-F160裂缝宽度测试仪(以下简称"缝宽仪"),可广泛用于 桥梁、隧道、墙体、混凝土路面、金属表面等裂缝宽度的定量检 测。

设备主要由主机(安卓平板电脑)及显微摄像头构成。

测量时,显微摄像头实时采集裂缝图像并通过无线 WI-FI传输给 主机,主机实时显示接收到的裂缝图像,用户可通过自动和手动 判读得到裂缝宽度数据,同时该设备具有数据管理功能,可将采 集的图像数据保存起来。用户可以通过随机提供的U盘,将数据转 存到计算机中,利用配套的分析软件进行更详细的分析处理。

## 1.2 主要功能及特点

#### 1.2.1 主要功能

测量混凝土、瓷器、金属等物体表面裂缝的宽度;

#### 1.2.2 主要特点

- 显微摄像头体积小、重量轻,携带方便,通过无线方式与主机连接,传输距离10m以上,特别适合登高爬梯测试场合;
- •可实现裂缝宽度的自动实时判读和手动判读功能;
- •仪器具有校准功能,用户可用标准刻度板进行校准;
- •主机联接网络后,可自动检测程序更新,并进行在线升级;
- 文件按构件、裂缝分级管理,直观、方便、可方便的查看、删除等数据,每个构件下的裂缝图片会自动编号,方便测试;
- •仪器操作简单,一切从实际工程检测的需要出发,易学易用, 几分钟即可学会使用;
- 支持安装系统版本安卓4.0以上、屏幕分辨率大于1280\*800的 平板电脑或手机;
- 可将仪器内部的检测数据通过U盘转存到计算机,使用 Windows软件进行数据分析,可对图片进行打印。

## 1.3 技术参数

| 项目      | 指标       |
|---------|----------|
| 量程      | 0–10mm   |
| 最大允许误差  | ±0.02mm  |
| 分辨力     | 0.01mm   |
| 数据储存格式  | .lf      |
| 供电方式    | 内置可充电锂电池 |
| 显微摄像头重量 | 260g     |
| 显微摄像头体积 | 直径       |

## 1.4 专业术语

#### •裂缝宽度 crack width

在混凝土或其它材质结构物表面的裂缝,其距离最大的两个边 缘间的、与边缘的垂线距离。

•自动读数 automatic reading

仪器通过内部程序自动识别裂缝的边界后,自动计算并显示出 裂缝的宽度值。

•手动读数 manual reading

人工指定裂缝的边界后由仪器内部程序计算并显示出裂缝的宽 度值。

•测量范围 measuring range

在允许误差限内由被测裂缝宽度的两个值确定的区间。

注: 被测裂缝宽度的最高、最低值分别称为测量范围的"上限 值"、"下限值"。

分辨力(率) resolution
在测量范围内,可能检出的缝宽的最小变化量。

第一章概述

## 1.5 注意事项

#### 1.5.1 使用说明书

为了更好地使用本检测仪,请您在使用仪器前仔细阅读使用说 明书。

#### 1.5.2 工作环境要求

环境温度:0℃~40℃

相对湿度: <90%RH

不得长时间阳光直射

**防腐蚀**: 在潮湿、灰尘、腐蚀性气体环境中使用时, 应采取必要的防护措施。

#### 1.5.3 存储环境要求

环境温度: -20℃~+60℃

相对湿度: <90%RH

不用时请将仪器放在包装箱中,在通风、阴凉、干燥环境下保存,不得长时间阳光直射。 若长期不使用,应定期通电开机检查。

#### 1.5.4 其他要求

1.5.4.1 避免进水。

1.5.4.2 避免磁场

避免在强磁场环境下使用,如大型电磁铁、变压器附近。 1.5.4.3 防震

在使用及搬运过程中,应防止剧烈震动和冲击。

## 1.6 注意事项

#### 1.6.1 电源

本仪器采用内置专用可充电锂电池进行供电,使用时请注意电量指示,如果电量不足时,则应尽快采用外部电源(交流电源或外部充电电池)对本仪器供电,否则可能会造成突然断电导致测试数据丢失甚至损毁系统;如用交流电源供电,则应确保外接电源为AC220±10%V,否则会造成AC-DC 电源模块甚至仪器的损坏。禁止使用其他电池、电源为本仪器供电。

#### 1.6.2 充电

用本仪器配套的 AC-DC 电源模块为内部电池充电时,只需将 电源插头端接到 AC220±10%V 的插座中,直流输出端接到仪 器的电源插口中即可。当显微摄像头的充电指示灯为绿色时, 表示正在充电;当指示灯熄灭时,则表示电池已充满。

#### 注意:为了保证完全充满,请保持连续充电6~8小时,同时不 要在超过30℃的环境下对仪器充电。

仪器长期不用,充电电池会自然放电,导致电量减少,使用前 应再次充电。充电过程中仪器和 AC-DC 电源会有一定发热, 属正常现象,应保持仪器、AC-DC 电源或充电器通风良好, 便于散热。

#### 注意:不得使用其它电源适配器对仪器充电,否则有可 能对仪器造成破坏。

#### 1.6.3 电源

充电电池的寿命为充放电 500次左右,接近电池充放电寿命时,如果发现电池工作不正常(根本充不上电、充不满或充满 之后使用时间很短),则很可能是充电电池已损坏或寿命已 到,应与我公司联系,更换新的电池。禁止将电池短路或靠近 高温热源。 第一章 概述

#### 1.6.4 清洁

每次使用完本仪器后,应该对主机、传感器等进行适当清洁, 以防止水、泥等进入接插件或仪器,从而导致仪器的性能下降 或损坏。

注意:请勿将仪器及配件放入水中或用湿布擦洗!

- 注意:请勿用有机溶剂擦洗仪器及配件!
- 注意:请用干净柔软的干布擦拭主机!
- 注意:请用干净柔软的毛刷清理插座!

### 1.7 责任

本仪器为精密检测仪器,当用户有以下行为之一或其它人为破 坏时,本公司不承担相关责任。

- (1) 违反上述工作环境要求或存储环境要求。
- (2)非正常操作。
- (3) 在未经允许的情况下擅自打开机壳,拆卸任何零部件。
- (4)人为或意外事故造成仪器严重损坏。

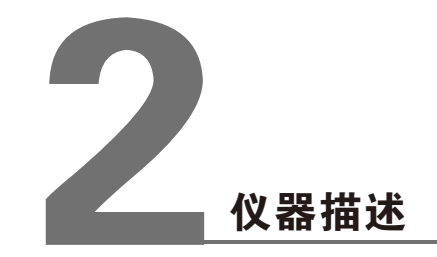

## 2.1 仪器组成

ZW-F160裂缝宽度观测仪主要由显微摄像头、平板电脑(安 卓4.0及以上系统)及配件(包括内窥镜、充电器、标准板 等)组成。

#### 2.1.1 显微摄像头

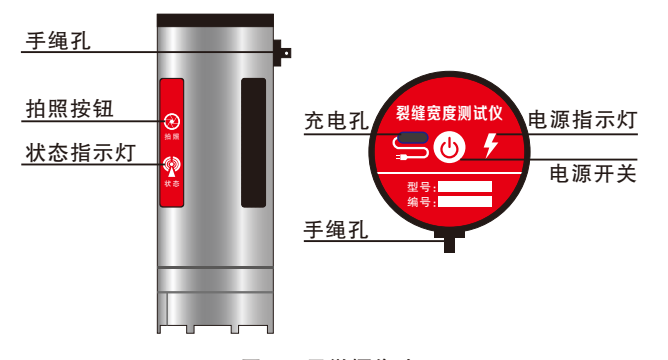

图2.1 显微摄像头

显微摄像头将显微传感器、采集电路、电源管理电路、无线传 输模块、锂电池等封装在一个体积小巧的壳体之内(如图2.1所 示)。显微传感器直接放在被测物体表面,采集电路通过显微传 感器实时采集图像,然后通过无线传输模块将采集的图像实时 发送到 PAD接收端进行显示、分析、存储,操作方便快捷,无 需任何连线,适用于任何场所。

2.1.1.1 电源开关

用于打开/关闭显微摄像头电源。

2.1.1.2 充电孔

采用通用的 MicroUSB 接口,电量不足时给设备充电:将随机 配备的充电器的输入插头连接 200~240V 交流电源、输出插头 接入此口,为仪器供电,同时为内部电池充电。

2.1.1.3 电源指示灯

用来标识当前设备的电池电量和充电状态,红灯常亮或闪烁时 表示设备电池电量低,需要及时充电方可正常工作;充电时绿 灯亮,充满电后指示灯熄灭。

2.1.1.4 拍照按钮

按下此按键则拍摄下当前摄像头拍摄的图像。

#### 2.1.1.5 状态指示灯

用来指示当前设备wifi的连接状态,蓝灯亮后,表示主机可以 连接设备了。

2.1.1.6 手绳孔

用于安装手绳,在现场使用时,手绳可以套在手腕上,防止其 跌落。

#### 2.1.2 平板电脑

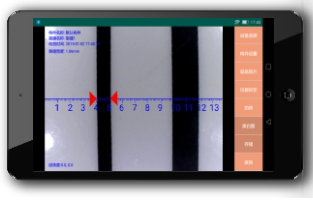

图2.1 平板电脑

显微摄像头可以与安装有 安卓4.0以上操作系统的平 板或手机(如图2.2所示)配 合使用,用于接收采集到 的图像并进行显示、分析、 存储。

注意:实际的PAD可能与 示意图有所差别,请以实 物为准。 第二章 仪器描述

#### 2.1.3 配件

2.1.3.1 充电器

显微摄像头、平板电脑均配有充电器,充电时将充电器的输入插头 连接 200~240V 交流电源、输出插头接入仪器的电源插口可供 电,同时为其内部电池充电。平板电脑的充电详见其说明书。

2.1.3.2 其他附件

内窥镜及其他附件详见装箱单。

## 2.2 测试原理

裂缝测宽仪主要用于测量混凝土、瓷器、金属等物体表面的裂 缝宽度。

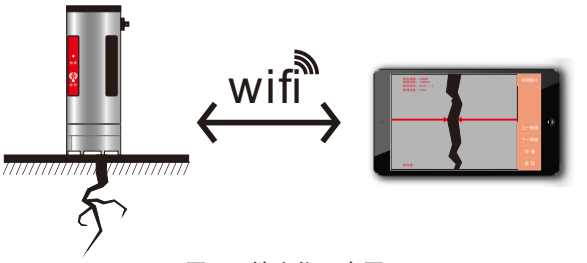

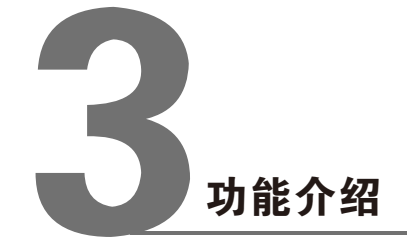

#### 图2.3 缝宽仪示意图

裂缝测宽仪主要包括主机及显微摄像头两部分(如图2.3所示)。测量裂缝宽度时,将显微摄像头放在待测构件表面裂缝的正上方,紧贴构件表面,显微摄像头将采集到的视频图像实时传输到主机(平板电脑),主机将其显示在显示单元上,待 图像清晰后,可识别裂缝轮廓,通过自动或手动读数,可得到 裂缝的宽度。

第三章 功能介绍

## 3.1 功能选择界面

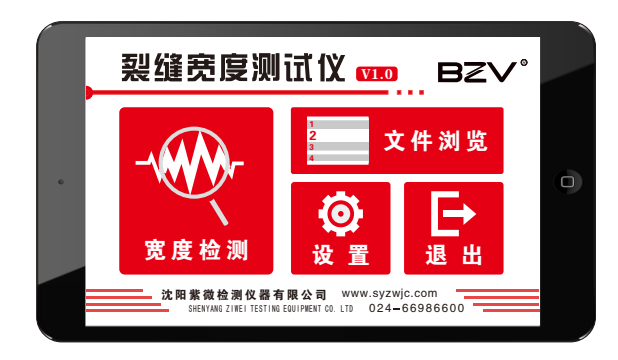

图3.1 功能选择界面

开启平板电脑的电源,待启动完成后,在桌面上单击"裂缝测 宽"图标,进入功能选择界面(如图3.1所示)。

•【宽度检测】按键

进入缝宽检测界面,详见第4章。

- •【文件浏览】按键 查看过往构件检测数据。
- •【设置】按键

包含【服务器设置】、【软件升级】、【关于我们】。

•【退出】按键

退出软件,返回平板电脑主界面。

## 3.2 宽度检测

在功能选择界面点击【宽度检测】按键,进入宽度检测界面(如 图3.2所示)。右侧高亮按键可使用,低亮不可使用。

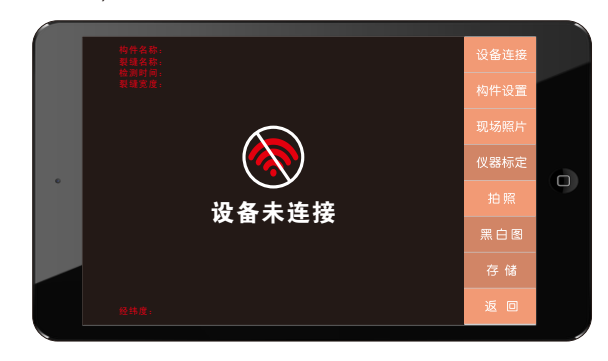

图3.2 设置界面

#### 3.2.1 设备连接

点击【设备连接】按键, 进入平板电脑WiFi设置界 面(如图3.3所示)。

找到名称开头为"ZW02" 的WiFi,输入初始密码: 12345678(可更改),连接 成功后返回到宽度测试界 面。

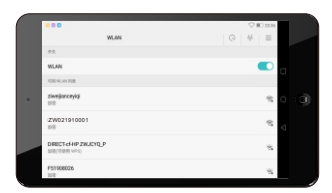

图3.3 WiFi设置界面

第三章 功能介绍

#### 3.2.2 构件设置

点击【构件设置】按键(如 图3.4所示)。

可以设置构件的名称和裂缝 的名称,设置完成后点击 "确定",回到测试界面。

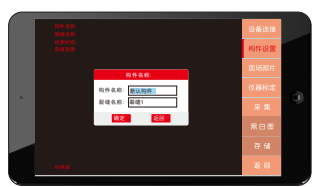

图3.4 构件名称

#### 3.2.3 现场照片

点击【现场照片】按键(如 图3.5所示)。 点击"拍照"按键,可拍

点山 拍照 按键, 可非 摄照片;

再次拍摄照片将覆盖原来 的照片;

点击"删除"按键,即可 删除;

点击"返回"界面,回到测试界面。

#### 3.2.4 仪器标定

点击【仪器标定】按键(如 图3.4所示)。

在仪器出厂前,或者当仪 器测量误差超过仪器技术 指标的误差允许范围时, 应对显微摄像头进行重新 标定。

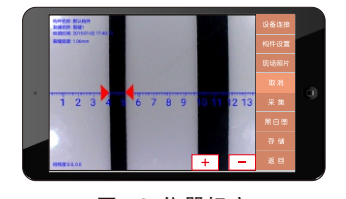

图3.5 现场照片

图3.6 仪器标定

标定方法: 使显微摄像头处于工作状态,将摄像头对准附赠标准卡的标线处,点击+-按键可调整缝宽值,待左上角数值与标线宽度一致后,这时表示标定完毕,点击"取消"按键,回到测试界面。

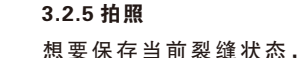

点击"拍照"按键(如图 3.7所示,原"拍照"按键 变为"采集"),画面为 当前裂缝的数据图像; 点击"存储"按键,保存 当前裂缝宽度数据;

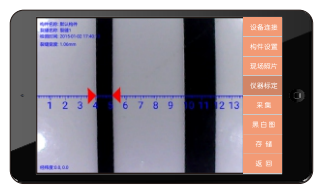

图3.7 拍照

如若不想保存当前数据,

重新测试,则点击"采集"继续进行测试。如果想手动调整裂缝的判断,在当前状态下,可以手动拖动光标位置,重新计算裂缝宽度,调整完成后,点击存储保存调整后的裂缝数据。存储后裂缝名称自动加1。

#### 3.2.6 黑白图

点击"黑白图"按键(如 图3.8所示,"黑白图"变 为"原始"),裂缝数据 图片变为黑白状态。 点击"原始"按键,图像 恢复到原始图像。

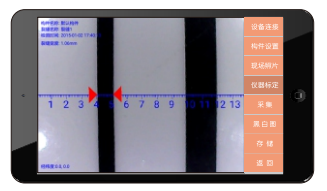

图3.8 黑白图

#### 3.2.7 存储

点击"存储"按键,会保存左侧图像区的裂缝数据图像。

#### 3.2.8 返回

点击"返回"按键,返回功能选择界面。

弗二早 切能)

## 3.3 文件浏览

在功能选择界面点击【文件浏览】按键,进入文件浏览界面 (已有测试情况下,如图3.9所示)。此界面包括构件数据的浏 览、导出、上传及删除。

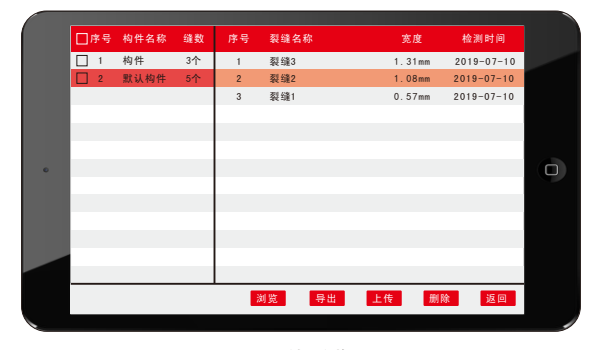

图3.9 文件浏览界面

#### 3.3.1 浏览

选中裂缝后,点击"浏览"按键或双击要查看的裂缝名称,进 入该裂缝的详情页(如图3.10所示)。

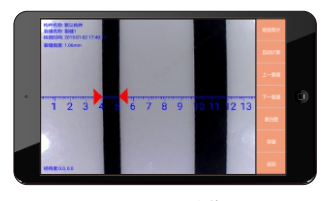

图3.10 浏览

进入构件详情页后,在左侧图像区滑动双指可对图像进行放大或 缩小;

手动拖拽光标可调整裂缝数值;

点击"现场照片"按键:可查看或拍摄该裂缝现场照片;

点击"自动计算"按键:可自动计算该裂缝的宽度;

点击"上一裂缝/下一裂缝"按键:切换至上一裂缝或下一裂缝:

点击"黑白图"按键:裂缝数据图片变为黑白状态。点击"原始"按键,图像恢复到原始图像。

点击"存储"按键:会保存调整后的裂缝图像数据。

#### 3.3.2 导出

插入附赠的U盘后,点击"导出"按键,将已选中的构件导出 至U盘根目录内。

#### 3.3.3 上传

将已选中数据上传至云端服务器。

#### 3.3.4 删除

将已选中数据删除。

#### 3.3.5 返回

点击"返回"按键,返回功能选择界面。

第三章 功能介绍

## 3.4 设置

在功能选择界面点击【设置】按键,进入设置界面(如图3.2所示)。此界面包括【服务器设置】、【软件升级】、【关于我 们】与【返回】。

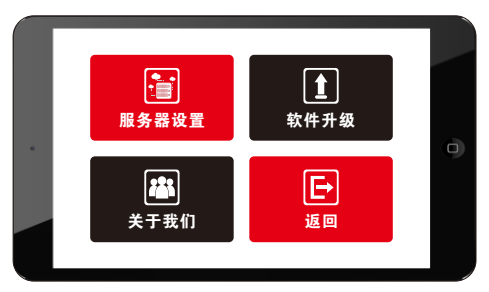

图3.11 设置界面

•【服务器设置】按键

用于把本地数据上传至云端服务器,方便远程使用测试数据。

•【软件升级】按键

对仪器内部的所有软件(功能选择界面所列软件包括功能选 择界面、升级程序本身)及相关文件行自动更新。

- •【关于我们】按键 包含【微信公众号】、【公司详细信息】。
- •【返回】按键 返回功能选择界面。

## 3.5 退出

点击"退出"按键,退出软件,返回平板电脑主界面。

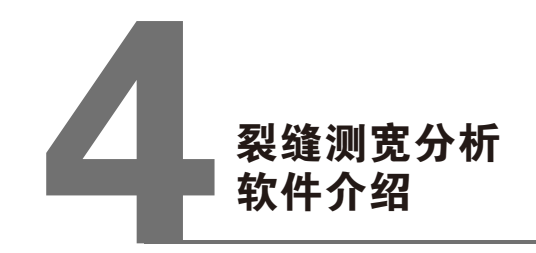

## 4.1 简介

裂缝测试分析软件是由沈阳紫微检测仪器有限公司推出的电脑 应用软件,主要用于对桥梁、隧道、墙体、混凝土路面、金属表 面等裂缝宽度检测的数据进行处理。

## 4.2 主要功能及特点

- 对所有检测构件的裂缝图片等进行管理;
- 对裂缝图片进行放大,缩小等处理,对裂缝宽度进行自动 或手动判读分析;
- 可以方便生成报表并打印;
- 可以利用图片打印工具批量打印输出图片;

## 4.3 软件界面介绍

应用裂缝测试分析软件对所测裂缝的数据进行分析前,应将所 测得的数据文件导出(详参3.3.2节)于安装了该分析软件的 计算机中。

软件界面分布如图4.1所示。

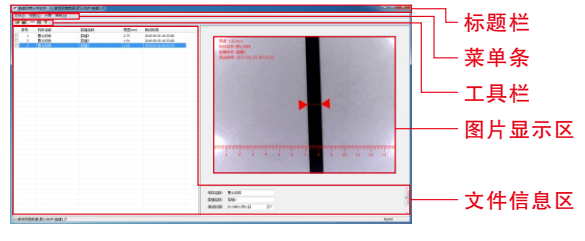

图4.1 软件界面分布

#### 4.3.1 标题栏

#### 4.3.2 菜单条

由4个下拉菜单项【文件】、【视图】、【计算】及【帮助】 组成。单击每个菜单项都会出现一个下拉菜单,各对应一组功 能。

#### 4.3.3 工具栏

由一系列常用按钮组成(如图4.2所示),每个按钮可实现相 对应的常用功能。将鼠标在按钮上稍作停留,会自动显示该按 钮的功能提示。

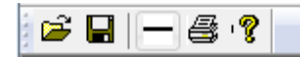

#### 图4.2 工具栏

#### 4.3.4 文件信息区

用于显示当前打开的工程中所有文件,显示该裂缝宽度(如图 4.3所示),用鼠标左键双击裂缝文件,将打开该文件并在图 片显示区显示(如图4.4所示)。

| 序 | 묵 | 构件名称 | 製雑名称         | 宽度(mm) | 测试时间                |  |
|---|---|------|--------------|--------|---------------------|--|
|   | 1 | 默认构件 | <b>製約達</b> 1 | 1.02   | 2015-01-01 00:23:32 |  |
|   |   |      |              |        |                     |  |
|   |   |      |              |        |                     |  |
|   |   |      |              |        |                     |  |
|   |   |      |              |        |                     |  |
|   |   |      | 图4.3 文化      | 生列美区   |                     |  |

#### 第四章 裂缝测宽分析软件介绍

#### 第四章裂缝测宽分析软件介绍

#### 4.3.5 裂缝数据显示区

用于显示当前打开的图片并对其进行判读(如图4.4所示)。 图片显示区右侧的【自动判读】与【计算-自动判读】相同: 【黑白图】与【视图-原始图/黑白图】相同: 可用鼠标拖拽测量光标进行手动判读:

在图片显示区滚动鼠标转轮可进行放大/缩小操作。

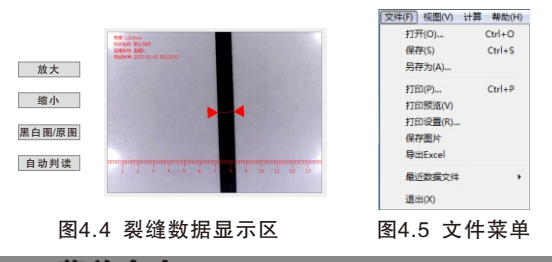

## 4.4 菜单命令

#### 4.4.1 文件菜单

鼠标左键单击【文件】, 弹出菜单(如图4.5所示)。

打开:打开文件:

保存:保存构件:

另存为,保存构件,选择保存位置并对文件进行另命名; 打印:将构件洗中,打印当前图片显示区的图片:

打印预览,打印前的效果预览;

打印设置:设置打印机、纸张大小、横纵向等:

保存图片:保存图片显示区的图片,格式为BMP;

导出Excel: 将选中构件生成Excel表, 包含选中构件所有裂 缝宽度信息:

最近数据文件:显示最近打开的文件: 退出:将关闭该软件。

#### 4.4.2 视图命令

鼠标左键单击【视图】,弹出菜单(如图4.6所示)。

工县栏: 有对号表示在软件界面工县栏外显(详参4.3节). 无对号则与前者相反:

状态栏: 有对号表示在软件界面状态栏外显, 无对号则与前者 相反:

原始图/黑白图·图片显示区对图片进行原始图/黑白图转换。

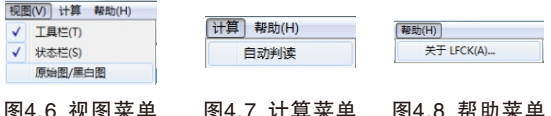

图4.7 计算菜单 图4.6 视图菜单

#### 4.4.3 计算命令

鼠标左键单击【计算】,弹出菜单(如图4.7所示)。

自动判读:对图片显示区的裂缝进行自动判读。

#### 4.4.4 帮助命令

鼠标左键单击【帮助】,弹出菜单(如图4.8所示)。

关于LFCK: 点击此选项弹出 对话框(如图4.9所示),对 软件版本及日期进行说明。

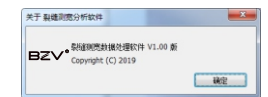

图4.9 帮助菜单